# **Understanding Job Data**

| Introduction | This guide provides information located in Job Data along with procedures on how to navigate Job Data in Direct Access (DA).                                                                                                    |  |  |  |  |  |
|--------------|----------------------------------------------------------------------------------------------------|--|--|--|--|--|
| -            | Job Data provides a snapshot of a member's entire Coast Guard career.                                                                                                    |  |  |  |  |  |
| Information  | Those with the CGHRS role may enter as many transactions as needed<br>on any calendar day <b>BUT</b> Job Data <b>MUST</b> be verified to ensure<br>Effective Sequence numbers appear correctly. Users must submit a PPC<br>Trouble Ticket to have Job Data rows manually entered for any missing<br>sequence numbers.                                                                         |  |  |  |  |  |
|              | <b>NOTE:</b> Users CANNOT insert a Job Data row behind an existing row.<br>Only PPC has the roles to add or delete Job Data rows. Submit a PPC<br>Trouble Ticket if you need to have a Job Data row inserted behind an<br>existing row.                                                                                                    |  |  |  |  |  |
|              | Example: Member's Reserve Order Begin row with an Effective Date of 12/18/2023 isn't processed timely, and the annual Pay Rate Change row is processed with an Effective Date of 01/01/2024; a Trouble Ticket must be submitted after the Reserve Orders are started to have the Reserve Order Begin row created and inserted behind the Pay Rate Change (annual legislative pay change) row. |  |  |  |  |  |

**Procedures** See below.

| Step |                                | Action                                              |  |  |  |  |
|------|--------------------------------|-----------------------------------------------------|--|--|--|--|
| 1    | Click either the Core HR or HR | Click either the Core HR or HR Data Shortcuts Tile. |  |  |  |  |
|      | Core HR                        | HR Data Shortcuts                                   |  |  |  |  |
|      | <b>*</b>                       |                                                     |  |  |  |  |

Continued on next page

### Procedures,

continued

| Step |                                                                                                    | Action                                                             |
|------|----------------------------------------------------------------------------------------------------|--------------------------------------------------------------------|
| 2    | Select the Job Data of                                                                                          | ption.                                                             |
|      | Disciplinary Action Report                                                                                      | C Add Employment Instance                                          |
|      | Disciplinary Actions                                                                                            | Dependent Information                                              |
|      | Emergency Contact                                                                                               |                                                                    |
|      | Identification Data                                                                                             | Email Address                                                      |
|      | 📔 Job Data                                                                                                    | Find an Employee                                                   |
|      | Fersonal Data                                                                                                   | 🔚 Job Data                                                         |
|      | PHS Member Info Report                                                                                          |                                                                    |
|      | Person Profiles                                                                                                 |                                                                    |
|      | T Statement of Creditable Svc                                                                                   | Search by SSN                                                      |
| 2    | Enter the member's E                                                                                            | mn ID Chast the Include History has and slight Second              |
|      | <b>NOTE:</b> Failing to ch<br>member's most curren<br>Job Data                                                  | eck the Include History box will ONLY display the at Job Data row. |
|      | Find an Existing Value                                                                                          | word Search                                                        |
|      | The arrest Criteria                                                                                             |                                                                    |
|      | Empl ID begins                                                                                                  | with 🗸 1234567                                                     |
|      | Empl Record =                                                                                                   | ▼ []                                                               |
|      | Name begins                                                                                                    | with 🖌                                                             |
|      | Last Name begins                                                                                                | with 🖌                                                             |
|      | Second Last Name begins                                                                                         | with 🗸                                                             |
|      | Alternate Character Name begins                                                                                 | with 🗸                                                             |
|      | Middle Name begins                                                                                              | with 🗸                                                             |
|      | Business Unit begins                                                                                            | with                                                               |
|      | Department Set ID begins                                                                                        | with v Q                                                           |
|      | Department begins                                                                                               | with V Q                                                           |
|      | ✓ Include History         □ Correct History           Search         Clear           Basic Search         Clear | ry □Case Sensitive                                                 |

### Procedures,

| Step |                                                                            | Action                             |                                                |  |  |  |
|------|----------------------------------------------------------------------------|------------------------------------|------------------------------------------------|--|--|--|
| 4    | The <b>Work Location</b> tab will display: Notice, this member has 47 rows |                                    |                                                |  |  |  |
|      | spanning their entire Coast Guard career to date                           |                                    |                                                |  |  |  |
|      | • The top section will explain the Action / Descent the Job Date row was   |                                    |                                                |  |  |  |
|      | • The top section will ex                                                  | the most surrant lab D             | son the Job Data low was                       |  |  |  |
|      | created. For example,                                                      | the most current Job D             | ata row displayed is the yearly                |  |  |  |
|      | legislative pay change                                                     | everyone receives the              | <sup>st</sup> of each year.                    |  |  |  |
|      |                                                                            |                                    |                                                |  |  |  |
|      | • The middle section pro                                                   | ovides information abou            | at the <b>Position</b> the member is           |  |  |  |
|      | currently assigned to a                                                    | s well as their compone            | ent, status, and department ID.                |  |  |  |
|      |                                                                            | -                                  | -                                              |  |  |  |
|      | • The <b>Date Created</b> fiel                                             | ld shows when the Job 1            | Data row was built                             |  |  |  |
|      |                                                                            |                                    |                                                |  |  |  |
|      | The last two <b>Military</b> fi                                            | elds only apply to Rese            | rviete                                         |  |  |  |
|      | Wark again                                                                 | erus onry appry to rese            |                                                |  |  |  |
|      | Dwight K. Shrute                                                           | Empl ID 1234567                    |                                                |  |  |  |
|      | Employee Military Service                                                  | Empl Record 0                      |                                                |  |  |  |
|      | Work Location Details ⑦                                                    |                                    | Q    4 4 1 of 47 V N                           |  |  |  |
|      | *Effective Date 01/01/2024                                                 | <b></b>                            | Go To Row 🛨 💻                                  |  |  |  |
|      | Effective Sequence 0                                                       | *Action                            | Pay Rate Change                                |  |  |  |
|      | HR Status Active                                                           | Reason                             | Cost-of Living Adjustment                      |  |  |  |
|      | Payroll Status Active                                                      | *Job Indicator                     | Primary Job                                    |  |  |  |
|      | Position Number 00010311                                                   |                                    | Current                                        |  |  |  |
|      | Use                                                                        | Position Data                      |                                                |  |  |  |
|      | Position Entry Date 07/01/2023                                             | <b>m</b>                           |                                                |  |  |  |
|      | Position Man                                                               | agement Record                     |                                                |  |  |  |
|      | *Regulatory Region AD                                                      | Q Active Duty                      |                                                |  |  |  |
|      | *Business Unit OFECG                                                       | Q Officer Brief Enlisted Sup CC    |                                                |  |  |  |
|      | *Department 046977                                                         |                                    |                                                |  |  |  |
|      | Department Entry Date 08/03/2022                                           | OL-SFLC-ST LOUIS MO                |                                                |  |  |  |
|      | *Location MO0004                                                           | CG UNITS-SAINT LOUIS MO            |                                                |  |  |  |
|      | Establishment ID                                                           | Q                                  | Date Created 12/29/2023                        |  |  |  |
|      | Last Start Date 06/11/2002                                                 |                                    |                                                |  |  |  |
|      | Expected Job End Date     Military                                         |                                    |                                                |  |  |  |
|      | Reserve Class Code                                                         | ۹                                  |                                                |  |  |  |
|      | Component Category                                                         | Q                                  |                                                |  |  |  |
|      |                                                                            |                                    |                                                |  |  |  |
|      | Job Data Employment Data                                                   |                                    | Benefits Program Participation                 |  |  |  |
|      | Save Return to Search Notify Re                                            | fresh                              | Update/Display Include History Correct History |  |  |  |
|      | Work Location   Job Information   Job Labor   Pa                           | yroll   Salary Plan   Compensation |                                                |  |  |  |
|      |                                                                            |                                    |                                                |  |  |  |
|      |                                                                            |                                    |                                                |  |  |  |

Continued on next page

#### **Procedures**,

continued

| Step    | Action                                                                                                    |  |  |  |  |
|---------|----------------------------------------------------------------------------------------------------|--|--|--|--|
| 4       | The next several screenshots provide a view of the various types of Job Data                                                                                                    |  |  |  |  |
| (cont.) | rows found in Job Data:                                                                                                    |  |  |  |  |
| , ,     | PCS Transfer Job Data row:                                                                                                    |  |  |  |  |
|         | Work Location         Job Information         Job Labor         Payroll         Salary Plan         Compensation                                                                                                    |  |  |  |  |
|         | Dwight K. Shrute Empl ID 1234567                                                                                                    |  |  |  |  |
|         | Employee Military Service Empl Record 0                                                                                                    |  |  |  |  |
|         | Work Location Details ⑦ Q I II Q I II Q I Of 47 V V V                                                                                                    |  |  |  |  |
|         | *Effective Date 07/01/2023 💼 Go To Row 🕇 🗕                                                                                                    |  |  |  |  |
|         | Effective Sequence 0 *Action Transfer ~                                                                                                    |  |  |  |  |
|         | HR Status Active Reason Fleet Up                                                                                                    |  |  |  |  |
|         | Payroll Status Active *Job Indicator Primary Job                                                                                                    |  |  |  |  |
|         | Position Number 00010311 Q History                                                                                                    |  |  |  |  |
|         | DD ST LOUIS-IBCT-PORT ENG                                                                                                    |  |  |  |  |
|         | Position Entry Date 07/01/2023                                                                                                    |  |  |  |  |
|         |                                                                                                    |  |  |  |  |
|         | Advancement Job Data row:                                                                                                    |  |  |  |  |
|         | Work Location         Job Information         Job Labor         Payroll         Salary Plan         Compensation                                                                                                    |  |  |  |  |
|         | Dwight K. Shrute         Empl ID         1234567           Employee         Military Service         Empl Record         0                                                                                                    |  |  |  |  |
|         | Work Location Details ⑦         Q         I         I |  |  |  |  |
|         | *Effective Date 05/01/2023 📰 Go To Row 🕇 🗖                                                                                                    |  |  |  |  |
|         | Effective Sequence 0 *Action Promotion ~                                                                                                    |  |  |  |  |
|         | HR Status Active Reason Normal Career Progression                                                                                                    |  |  |  |  |
|         | Payroll Status Active *Job Indicator Primary Job                                                                                                    |  |  |  |  |
|         | Position Number 00022548 Q                                                                                                    |  |  |  |  |
|         | Use Position Data                                                                                                    |  |  |  |  |
|         |                                                                                                    |  |  |  |  |
|         | <b>Initial Hire</b> Job Data row (when they enlisted into the Coast Guard):                                                                                                    |  |  |  |  |
|         | Work Location         Job Information         Job Labor         Payroll         Salary Plan         Compensation           Dwight K. Shrute         Empl ID         1234567                                                                                                    |  |  |  |  |
|         | Employee Military Service Empl Record 0                                                                                                    |  |  |  |  |
|         | Work Location Details ⑦     Q     I     I     I     II     III     III                                                                                                    |  |  |  |  |
|         | "Effective Date 06/11/2002 💼 Go To Row 🕇 🗖                                                                                                    |  |  |  |  |
|         | Effective Sequence 0 *Action Hire ~                                                                                                    |  |  |  |  |
|         | HR Status Active Reason New Position                                                                                                    |  |  |  |  |
|         | Payroll Status Active "Job Indicator Primary Job                                                                                                    |  |  |  |  |
|         | Position Number 00025052 Q BASIC RECRUIT                                                                                                    |  |  |  |  |
|         | Position Entry Date 06/11/2002                                                                                                    |  |  |  |  |
|         | Regulatory Region AD Active Duty                                                                                                    |  |  |  |  |
|         | Company ACG UNITED STATES COAST GUARD                                                                                                    |  |  |  |  |
|         | Department 006150 RECRUIT BASIC TRAINING                                                                                                    |  |  |  |  |
|         | Department Entry Date 06/11/2002                                                                                                    |  |  |  |  |
|         | Location NJ0015 CG TRACEN CAPE MAY                                                                                                    |  |  |  |  |
|         | Active CG Date Created 05/06/2010                                                                                                    |  |  |  |  |

### Procedures,

continued

| Step    | Action                                                                                          |                                                                                      |                 |  |  |  |
|---------|-------------------------------------------------------------------------------------------------|--------------------------------------------------------------------------------------|-----------------|--|--|--|
| 4       | Some examples of <b>Separation</b> Job Data rows:                                               |                                                                                      |                 |  |  |  |
| (cont.) |                                                                                                 |                                                                                      |                 |  |  |  |
|         | <b>NOTE 1:</b> With the exception of Retirements, Separation Job Data rows are                  |                                                                                      |                 |  |  |  |
|         | built for the day following the                                                                 | built for the <b>day following the Separation date</b> . This is to allow members to |                 |  |  |  |
|         | receive their full pay and allowances through their last day of Active Duty.                    |                                                                                      |                 |  |  |  |
|         | · · · ·                                                                                         |                                                                                      |                 |  |  |  |
|         | <b>NOTE 2:</b> Retirements will always have an Effective Date of the 1 <sup>st</sup> day of the |                                                                                      |                 |  |  |  |
|         | month unless it is a Disability                                                                 | Retirement.                                                                          |                 |  |  |  |
|         |                                                                                                 | . 1 10/01/000                                                                        |                 |  |  |  |
|         | Retirement Job Data row (Mb                                                                     | or retired 12/01/2020                                                                | 0):             |  |  |  |
|         | Work Location Details ⑦                                                                         |                                                                                      | Q     I of 51 V |  |  |  |
|         | *Effective Date 12/01/2020                                                                      |                                                                                      | Go To Row + -   |  |  |  |
|         | Effective Sequence 0                                                                            | *Action Retirement                                                                   | with Pay        |  |  |  |
|         | HR Status Inactive                                                                              | Reason Retirement                                                                    | t With Pay 🗸    |  |  |  |
|         | Payroll Status Retired With Pay                                                                 | *Job Indicator Primary Job 🗸                                                         |                 |  |  |  |
|         |                                                                                                 |                                                                                      |                 |  |  |  |
|         | <b>RELAD</b> Job Data row (Mbr R                                                                | ELAD 09/23/20):                                                                      |                 |  |  |  |
|         | Work Location Details ⑦ Q     4 4 1 of 20 💌 🕨                                                   |                                                                                      |                 |  |  |  |
|         | *Effective Date p9/24/2020 × 🗰                                                                  |                                                                                      | Go To Row       |  |  |  |
|         | Effective Sequence 0                                                                            | *Action                                                                              | Transfer 🔽      |  |  |  |
|         | HR Status Active                                                                                | Reason                                                                               | Relad           |  |  |  |
|         | Payroll Status Active                                                                           | *Job Indicator                                                                       | Primary Job     |  |  |  |
|         |                                                                                                 |                                                                                      |                 |  |  |  |
|         | Discharge Job Data row (Mbr                                                                     | discharged 10/01/2                                                                   | 0):             |  |  |  |
|         | Work Location Details (?) Q     4 4 2 of 24 V + H                                               |                                                                                      |                 |  |  |  |
|         | *Effective Date 10/02/2020 📅 Go To Row                                                          |                                                                                      |                 |  |  |  |
|         | Effective Sequence 0 *Action Termination                                                        |                                                                                      |                 |  |  |  |
|         | HR Status Inactive                                                                              | Reason                                                                               | Discharge       |  |  |  |
|         | Payroll Status Terminated                                                                       | *Job Indicator                                                                       | Primary Job     |  |  |  |
|         |                                                                                                 |                                                                                      |                 |  |  |  |

### Procedures,

continued

| Step    | Action                                                                       |               |                      |                      |              |
|---------|------------------------------------------------------------------------------|---------------|----------------------|----------------------|--------------|
| 4       | Discharge with an immediate Rehire. This member was discharged from          |               |                      |                      |              |
| (cont.) | Active Duty 06/18/20 and immediately rehired into the Reserves 06/19/20 (see |               |                      |                      |              |
|         | Note). This is whe                                                           | ere the Effec | tive Sequence num    | nbers come into pl   | ay. The      |
|         | Discharge row wil                                                            | l have an Ef  | fective Sequence r   | number 0 because i   | it was       |
|         | processed first, and                                                         | d the Rehire  | row will have an l   | Effective Sequence   | e number 1   |
|         | since it was proces                                                          | sed immedi    | ately following the  | e Termination (Dis   | charge) row: |
|         |                                                                              |               |                      |                      |              |
|         | NOTE: Remember                                                               | er, Separatio | on Job Data rows a   | re built the day fol | lowing the   |
|         | Separation date to                                                           | allow the m   | ember to receive the | heir full pay and al | lowances     |
|         | through their last c                                                         | lay of Activ  | e Duty.              |                      |              |
|         | Work Location Details ⑦                                                      |               |                      | Q I                  | 4 of 26 🗸    |
|         | *Effective Date                                                              | 06/19/2020    |                      |                      | Go To Row    |
|         | Effective Sequence                                                           | 0             | *Action              | Termination          | $\checkmark$ |
|         | HR Status                                                                    | Inactive      | Reason               | Discharge            | ~            |
|         | Payroll Status                                                               | Terminated    | *Job Indicator       | Primary Job          |              |
|         |                                                                              |               |                      |                      |              |
|         | Work Location Details ⑦                                                      |               |                      | Q I                  | I            |
|         | *Effective Date                                                              | 06/19/2020    | ]                    |                      | Go To Row    |
|         | Effective Sequence                                                           | 1             | *Action              | Rehire               | ~            |
|         | HR Status                                                                    | Active        | Reason               | Rehire               | ~            |
|         | Payroll Status                                                               | Active        | *Job Indicator       | Primary Job          | ~            |
|         |                                                                              |               |                      |                      |              |

### Procedures,

| Step    |                                                                                    | Action                                           |  |  |  |  |
|---------|------------------------------------------------------------------------------------|--------------------------------------------------|--|--|--|--|
| 4       | Every single set of Reserve Orders should have a <b>Reserve Order Begin (ROB)</b>  |                                                  |  |  |  |  |
| (cont.) | row and either a <b>Reserve Order End (ROE)</b> row or a <b>RELAD</b> row. The ROB |                                                  |  |  |  |  |
|         | row turns on the pay and allo                                                      | wances, and the ROE or RELAD row shuts down      |  |  |  |  |
|         | the pay and allowances. Here                                                       | e's a look at some <b>Reserve</b> Job Data rows: |  |  |  |  |
|         |                                                                                    |                                                  |  |  |  |  |
|         | <b>ADT-AT Orders</b> from 04/01/20 – 04/12/20:                                     |                                                  |  |  |  |  |
|         | Work Location Details ⑦ Q I II II II II II II II II II II II II                    |                                                  |  |  |  |  |
|         | *Effective Date 04/01/2020                                                         | Go To Row                                        |  |  |  |  |
|         | Effective Sequence 0                                                               | *Action Transfer                                 |  |  |  |  |
|         | HR Status Active                                                                   | Reason Reserve Order Begin                       |  |  |  |  |
|         | Payroll Status Active                                                              | *Job Indicator Primary Job                       |  |  |  |  |
|         |                                                                                    |                                                  |  |  |  |  |
|         | Work Location Details ⑦                                                            | Q    4 4 2 of 46 🗹 🕨 🕨                           |  |  |  |  |
|         | *Effective Date 04/13/2020                                                         | Go To Row                                        |  |  |  |  |
|         | Effective Sequence 0                                                               | *Action Transfer                                 |  |  |  |  |
|         | HR Status Active                                                                   | Reason Reserve Order End                         |  |  |  |  |
|         | Payroll Status Active                                                              | *Job Indicator Primary Job                       |  |  |  |  |
|         |                                                                                    |                                                  |  |  |  |  |
|         | ADOS-AC Orders with a Be                                                           | egin Date 10/01/2020 (Orders are still running   |  |  |  |  |
|         | because the ROB row is the r                                                       | nember's most current Job Data row):             |  |  |  |  |
|         | Work Location Details ⑦                                                            | Q     1 of 37 🗹 🕨 🕨                              |  |  |  |  |
|         | *Effective Date 10/01/2020                                                         | Go To Row                                        |  |  |  |  |
|         | Effective Sequence 1                                                               | *Action Transfer                                 |  |  |  |  |
|         | HR Status Active                                                                   | Reason Reserve Order Begin                       |  |  |  |  |
|         | Payroll Status Active                                                              | *Job Indicator Primary Job                       |  |  |  |  |
|         |                                                                                    |                                                  |  |  |  |  |
|         | Retired, Awaiting Age 60 (H                                                        | RET-2):                                          |  |  |  |  |
|         | Work Location Details ⑦                                                            | Q    4 4 11 of 37 🗸 🕨                            |  |  |  |  |
|         | *Effective Date 01/01/2015                                                         | Go To Row + -                                    |  |  |  |  |
|         | Effective Sequence 2                                                               | *Action Suspension                               |  |  |  |  |
|         | HR Status Active                                                                   | Reason Retirement Awaiting Age 60 🗸              |  |  |  |  |
|         | Payroll Status Suspended                                                           | *Job Indicator Primary Job                       |  |  |  |  |
|         | <u> </u>                                                                           |                                                  |  |  |  |  |
|         |                                                                                    |                                                  |  |  |  |  |

Continued on next page

# Understanding Job Data, Continued

### Procedures,

continued

| Step    |                                                                                      |               | Action                             |                     |          |               |
|---------|--------------------------------------------------------------------------------------|---------------|------------------------------------|---------------------|----------|---------------|
| 4       | Consecutive Active Duty Orders, 1 <sup>st</sup> set of orders ended 09/30/20 and the |               |                                    |                     |          |               |
| (cont.) | $2^{nd}$ set began 10/01/20. Both the RELAD row and the ROB rows are dated           |               |                                    |                     |          |               |
|         | with an Effective                                                                    | e Date of 10/ | $\frac{1}{20}$ . This is where the | he Effective        | e Seque  | nce           |
|         | numbers come ir                                                                      | nto play. Th  | e RELAD row will hav               | e an Effecti        | ve Sequ  | lence         |
|         | number 0 becaus                                                                      | e it was pro  | cessed first, and the RC           | B row will          | have ar  | ı             |
|         | Effective Sequer                                                                     | ice number 1  | l since it was processed           | l immediate         | ly follo | wing the      |
|         | RELAD row:                                                                           |               |                                    |                     | •        | U             |
|         | Work Location Details ⑦                                                              |               |                                    |                     | Q        | 4 2 of 30 < ✓ |
|         | *Effective Date                                                                      | 10/01/2020    |                                    |                     |          | Go To Row     |
|         | Effective Sequence                                                                   | 0             | *Action                            | Transfer            |          | ~             |
|         | HR Status                                                                            | Active        | Reason                             | Relad               |          | $\checkmark$  |
|         | Payroll Status                                                                       | Active        | *Job Indicator                     | Secondary Job       |          | ~             |
|         | Work Location Details ⑦                                                              |               |                                    |                     | Q        | 1 of 30 🗸     |
|         |                                                                                      |               |                                    |                     |          |               |
|         | *Effective Date                                                                      | 10/01/2020    |                                    |                     |          | Go To Row     |
|         | Effective Sequence                                                                   | 1             | *Action                            | Transfer            |          | ~             |
|         | HR Status                                                                            | Active        | Reason                             | Reserve Order Begin |          | ~             |
|         | Payroll Status                                                                       | Active        | *Job Indicator                     | Secondary Job       |          | $\checkmark$  |
|         |                                                                                      |               |                                    |                     |          |               |

# Understanding Job Data, Continued

### Procedures,

continued

| Step    |                         |               | Actio          | 0 <b>n</b>                    |                |
|---------|-------------------------|---------------|----------------|-------------------------------|----------------|
| 4       | Disciplinary Job D      | ata rows:     |                |                               |                |
| (cont.) |                         |               |                |                               |                |
|         | Demotion:               |               |                |                               |                |
|         | Work Location Details ⑦ |               |                | Q    4 4 1                    | of 20 🗸 🕨 🕨    |
|         | *Effective Date         | 04/13/2022    |                | Go To R                       | low <b>+ -</b> |
|         | Effective Sequence      | 0             | *Action        | Demotion                      | ~              |
|         | HR Status               | Active        | Reason         | Disciplinary Actions          | ~              |
|         | Payroll Status          | Active        | *Job Indicator | Primary Job                   | ~              |
|         |                         |               |                |                               |                |
|         | General Absence (       | start of Gene | ral Absen      | nce), resulting in a suspe    | nsion of       |
|         | pay:                    |               |                |                               |                |
|         | Work Location Details ⑦ |               |                |                               | 17 of 20 🗸 🕨 🕨 |
|         | *Effective Date         | 12/21/2021    |                | Go To F                       | Row + -        |
|         | Effective Sequence      | 0             | *Action        | Suspension                    | ~              |
|         | HR Status               | Active        | Reason         | Unauthorized Absence          | ~              |
|         | Payroll Status          | Suspended     | *Job Indicator | Primary Job                   | ~              |
|         | Conoral Absonce         | Poinstatomo   | nt of nov      | unon raturn from Gana         | al Absance).   |
|         | Work Location Details ? | Kemstateme    | ni or pay      |                               |                |
|         |                         |               |                |                               |                |
|         | *Effective Date         | 12/23/2021    |                | Go To F                       | Row -          |
|         | Effective Sequence      | 0             | *Action        | Reinstatement                 | ~              |
|         | HR Status               | Active        | Reason         | Recall from Suspension/Layoff | ~              |
|         | Payroll Status          | Active        | *Job Indicator | Primary Job                   | ~              |
|         | u                       |               |                |                               |                |

### Procedures,

| Step | Action                                                                          |  |  |  |  |
|------|---------------------------------------------------------------------------------|--|--|--|--|
| 5    | Job Information tab:                                                            |  |  |  |  |
|      | • Job Code – Shows the current rank.                                            |  |  |  |  |
|      | • Entry Date – Shows when the Job Code was achieved.                            |  |  |  |  |
|      | • Empl Class – Will indicate AD for Active Duty members, SELRES for             |  |  |  |  |
|      | drilling Reservists IRR for members in the Individual Ready Reserve, ISL for    |  |  |  |  |
|      | members on the Inactive Status List, or EAD for Reservists on Extended AD       |  |  |  |  |
|      | Orders (Active Duty Agreement (ADA) contract)                                   |  |  |  |  |
|      | Work Location Job Information Job Labor Payroll Salary Plan Compensation        |  |  |  |  |
|      | Dwight K. Shrute Empl ID 1234567                                                |  |  |  |  |
|      | Employee Military Service Employee 0                                            |  |  |  |  |
|      |                                                                                 |  |  |  |  |
|      | Effective Sequence 0 Action Pay Rate Change                                     |  |  |  |  |
|      | HR Status Active Reason Cost-of Living Adjustment                               |  |  |  |  |
|      | Payroll Status Active Job Indicator Primary Job                                 |  |  |  |  |
|      | "Job Code 000096 Q Lieutenant                                                   |  |  |  |  |
|      | Entry Date 05/01/2023                                                           |  |  |  |  |
|      | Supervisor Level Q                                                              |  |  |  |  |
|      | Supervisor ID Q                                                                 |  |  |  |  |
|      | Reports To Q                                                                    |  |  |  |  |
|      | *Regular/Temporary Regular   *Full/Part Full-Time                               |  |  |  |  |
|      | Empl Class AD                                                                   |  |  |  |  |
|      | "Regular Shift Not Applicable  Shift Rate                                       |  |  |  |  |
|      | *Classified Ind Unclassified  Shift Factor Standard Hours @                     |  |  |  |  |
|      | Standard Hours 240.00 Work Period M Q                                           |  |  |  |  |
|      | FTE 1.000000                                                                    |  |  |  |  |
|      | Adds to FTE Actual Count?                                                       |  |  |  |  |
|      | Contract Number ⑦                                                               |  |  |  |  |
|      | Contract Number Q Next Contract Number                                          |  |  |  |  |
|      | Contract Type                                                                   |  |  |  |  |
|      | <ul> <li>▶ Military</li> <li>▶ ■ USA</li> </ul>                                 |  |  |  |  |
|      | In Data Employment Data Benefits Drogram Darticipation                          |  |  |  |  |
|      | Outro Device Composition Data Device Composition Data                           |  |  |  |  |
|      | Vork Location Link Information Link Labor L Payroll L Salav Plan L Compensation |  |  |  |  |
|      |                                                                                 |  |  |  |  |
| 1    |                                                                                 |  |  |  |  |

Continued on next page

Procedures,

| <b>Job Labor</b> tab:                                                                                                    |                                                                                 |  |  |  |  |  |
|----------------------------------------------------------------------------------------------------|---------------------------------------------------------------------------------|--|--|--|--|--|
|                                                                                                    | Job Labor tab:                                                                  |  |  |  |  |  |
| • Labor Agreement – Indicates the component the member belongs to.                                                                                                    |                                                                                 |  |  |  |  |  |
| • Labor Agreement Indicates the component the member belongs to.                                                                                                    |                                                                                 |  |  |  |  |  |
| Decore Officers – OFF, Officer Corresponded Officer, Market Officer, Corresponded Officer, Corresponded O |                                                                                 |  |  |  |  |  |
| • Reserve Officers – OFF, Reserve Officer Component Off and Warr.                                                                                                    |                                                                                 |  |  |  |  |  |
| Enlisted Members – Active Component Enlisted or ENL, Reserve                                                                                                    |                                                                                 |  |  |  |  |  |
| Component Enlisted.                                                                                                    |                                                                                 |  |  |  |  |  |
| • Employee Category – Indicates the type of commission for AD Officers                                                                                                    | s and                                                                           |  |  |  |  |  |
| Reserve Status for all Reserve component members.                                                                                                    |                                                                                 |  |  |  |  |  |
| <ul> <li>AD Officers – This field will indicate 1 Regular Permanent Commi</li> </ul>                                                                                                    | ssion                                                                           |  |  |  |  |  |
| or 2 Regular Temporary Commission                                                                                                    | 551011                                                                          |  |  |  |  |  |
| Deserve Members Indicates the component (SEI DES IDD ISL et                                                                                                    |                                                                                 |  |  |  |  |  |
| • Reserve Members – Indicates the component (SELKES, IKK, ISL, et                                                                                                    | C.).                                                                            |  |  |  |  |  |
| • Employee Subcategory –                                                                                                    |                                                                                 |  |  |  |  |  |
| <ul> <li>AD Warrant Officers – May indicate when member has accepted a T</li> </ul>                                                                                                    | EMP                                                                             |  |  |  |  |  |
| commission (Employee Category will indicate 2).                                                                                                    |                                                                                 |  |  |  |  |  |
| Reserve Members – Will display the member's assigned Training Pa                                                                                                    | У                                                                               |  |  |  |  |  |
| Category (A, H, I, etc.).                                                                                                    |                                                                                 |  |  |  |  |  |
| • Employee Subcategory 2 –                                                                                                    |                                                                                 |  |  |  |  |  |
| <ul> <li>AD Warrant Officers – Permanent Pank (Job Code)</li> </ul>                                                                                                    |                                                                                 |  |  |  |  |  |
| - AD warrant Officers – Fermanent Rank (Job Code).                                                                                                    |                                                                                 |  |  |  |  |  |
| The most important section on this tab is <b>Assigned Seniority Dates</b> . To v                                                                                                    | iew a                                                                           |  |  |  |  |  |
| member's Assigned Seniority Dates, click <b>View All</b> .                                                                                                    |                                                                                 |  |  |  |  |  |
| Work Location Job Information Job Labor Payroll Salary Plan Compensation                                                                                                    |                                                                                 |  |  |  |  |  |
| Dwight K. Shrute Empl ID 1234567                                                                                                    |                                                                                 |  |  |  |  |  |
| Labor Information ⑦ Q I II II II II II II II II II II II II                                                                                                    |                                                                                 |  |  |  |  |  |
| Effective Date 01/01/2024 Go To Row                                                                                                    | Effective Date 01/01/2024 Effective Sequence 0 Action Pay Rate Channe Go To Row |  |  |  |  |  |
| HR Status Active Reason Cost-of Living Adjustment                                                                                                    |                                                                                 |  |  |  |  |  |
| Payroll Status Active Job Indicator Primary Job Current                                                                                                    |                                                                                 |  |  |  |  |  |
| Bargaining Unit Q                                                                                                    |                                                                                 |  |  |  |  |  |
| Labor Agreement OFF Q. Officer and Warrant Officer                                                                                                    |                                                                                 |  |  |  |  |  |
| Employee Category 2 Q Device Tennent Completion                                                                                                    |                                                                                 |  |  |  |  |  |
| Employee Subcategory PERM Q Permanent Officer                                                                                                    |                                                                                 |  |  |  |  |  |
| Employee Subcategory 2 201697 Q                                                                                                    |                                                                                 |  |  |  |  |  |
| Position Management Record                                                                                                    |                                                                                 |  |  |  |  |  |
| Union Seniority Date                                                                                                    |                                                                                 |  |  |  |  |  |
| Labor Facility ID Q                                                                                                    |                                                                                 |  |  |  |  |  |
| Entry Date                                                                                                    |                                                                                 |  |  |  |  |  |
| Assigned Seniority Dates ⑦ Pay Union Fee Reason Q                                                                                                    |                                                                                 |  |  |  |  |  |
| I I S of 16                                                                                                    |                                                                                 |  |  |  |  |  |
| Seniority Date Control Value Labor Seniority Date Override Override Reason                                                                                                    |                                                                                 |  |  |  |  |  |
| CMA DATE 06/11/2002                                                                                                    |                                                                                 |  |  |  |  |  |
| POINT START DATE 02/02/2015                                                                                                    |                                                                                 |  |  |  |  |  |
| ACTIVE DUTY BASE DATE 06/11/2002                                                                                                    |                                                                                 |  |  |  |  |  |
| AD PAY SCALE DATE                                                                                                    |                                                                                 |  |  |  |  |  |
| DEP DATE                                                                                                    |                                                                                 |  |  |  |  |  |
| Recalculate Senionty Dates                                                                                                    |                                                                                 |  |  |  |  |  |
| Job Data Employment Data Benefits Program Participation                                                                                                    |                                                                                 |  |  |  |  |  |
| Work Location   Job Information   Job Labor   Payroll   Salary Plan   Compensation                                                                                                    |                                                                                 |  |  |  |  |  |

### Procedures,

continued

| Step    | Action                                                                                                    |               |                      |          |                               |  |  |  |  |
|---------|----------------------------------------------------------------------------------------------------|---------------|----------------------|----------|-------------------------------|--|--|--|--|
| 6       | Assigned Seniority Dates:                                                                                                    |               |                      |          |                               |  |  |  |  |
| (cont.) | <ul> <li>The member's service dates are listed here. This will display different for<br/>Reservists. Most of the dates are set at the time of Accession, others will<br/>change when contracts are approved.</li> <li>IMPORTANT: DO NOT CLICK THE RECALCULATE SENIORITY<br/>DATES button unless you are processing an Accession or Rehire and only if</li> </ul> |               |                      |          |                               |  |  |  |  |
|         | the user guide instructs you to.                                                                                                    |               |                      |          |                               |  |  |  |  |
|         | THE Q                                                                                                    |               |                      |          | ▲ 4 1-16 of 16 ∨ ▶ ▶   View 5 |  |  |  |  |
|         | Seniority Date                                                                                                    | Control Value | Labor Seniority Date | Override | Override Reason               |  |  |  |  |
|         | CMA DATE                                                                                                    |               | 06/11/2002           |          |                               |  |  |  |  |
|         | POINT START DATE                                                                                                    |               | 02/02/2015           |          |                               |  |  |  |  |
|         | ACTIVE DUTY BASE DATE                                                                                                    |               | 06/11/2002           |          |                               |  |  |  |  |
|         | AD PAY SCALE DATE                                                                                                    |               |                      |          |                               |  |  |  |  |
|         | DEP DATE                                                                                                    |               |                      |          |                               |  |  |  |  |
|         | COMMISSION DATE                                                                                                    |               | 06/01/2021           |          |                               |  |  |  |  |
|         | CURRENT AD DATE                                                                                                    |               | 06/11/2002           |          |                               |  |  |  |  |
|         | DIEMS DATE                                                                                                    |               | 06/11/2002           |          |                               |  |  |  |  |
|         | EXPECTED AD TERM DATE                                                                                                    |               | 08/31/2032           |          |                               |  |  |  |  |
|         | EXPECTED LOSS DATE                                                                                                    |               | 08/31/2032           |          |                               |  |  |  |  |
|         | JOB FAMILY ENTRY DATE                                                                                                    |               | 11/21/2003           |          |                               |  |  |  |  |
|         | MIL OBLIGATION COMPL DATE                                                                                                    |               | 06/01/2010           |          |                               |  |  |  |  |
|         | PAY ALLOWANCE DATE                                                                                                    |               | 06/11/2002           |          |                               |  |  |  |  |
|         | PAY BASE DATE                                                                                                    |               | 06/11/2002           |          |                               |  |  |  |  |
|         | DATE OF RANK                                                                                                    | 000096        | 05/01/2023           |          |                               |  |  |  |  |
|         | ROTATION DATE                                                                                                    |               | 07/01/2025           |          |                               |  |  |  |  |
|         | Pecalculate Seniority Dates                                                                                                    | $\supset$     |                      |          |                               |  |  |  |  |
|         | Job Data Employme                                                                                                    | nt Data       |                      | Benefi   | ts Program Participation      |  |  |  |  |
|         |                                                                                                    |               |                      |          |                               |  |  |  |  |

### Procedures,

| Step | Action                                                                                                    |  |  |  |  |  |
|------|----------------------------------------------------------------------------------------------------|--|--|--|--|--|
| 7    | Payroll tab:                                                                                                    |  |  |  |  |  |
|      | • This tab displays a member's current <b>Pay Group</b> All AD, NOAA, and                                                           |  |  |  |  |  |
|      | Reserve members ordered to AD are assigned to the USCG (Active Duty) Pay                                                            |  |  |  |  |  |
|      | Group Reservists NOT on AD are assigned to the USCG RSV (Reserve) Pay                                                               |  |  |  |  |  |
|      | Group. If a Deservist is ordered to AD, the Eligibility Group will populate                                                         |  |  |  |  |  |
|      | with the type of AD Orders (i.e. Title 10 Orders will show as DSVTITE E10)                                                          |  |  |  |  |  |
|      | with the type of AD Orders (i.e., 1itle 10 Orders will show as RSV 111LE10).                                                        |  |  |  |  |  |
|      |                                                                                                    |  |  |  |  |  |
|      | This is the Payroll tab for an Active Duty member: Notice the Use Pay Group                                                         |  |  |  |  |  |
|      | <b>Eligibility</b> box is checked, because this is the member's normally assigned Pay                                               |  |  |  |  |  |
|      | Group.                                                                                                    |  |  |  |  |  |
|      | Work Location         Job Labor         Payroll         Salary Plan         Compensation                                            |  |  |  |  |  |
|      | Dwight K. Shrute Empl ID 1234567                                                                                                    |  |  |  |  |  |
|      |                                                                                                    |  |  |  |  |  |
|      | Figerine Date our rest                                                                                                    |  |  |  |  |  |
|      | Effective Sequence 0 Action Pay Rate Change Go To Row                                                                               |  |  |  |  |  |
|      | HR Status Active Reason Cost-of Living Adjustment                                                                                   |  |  |  |  |  |
|      | Payroll Status Active Job Indicator Primary Job                                                                                     |  |  |  |  |  |
|      | Payroll System Global Payroll<br>Global Payroll                                                                                     |  |  |  |  |  |
|      | Pay Group USCG USCG Active Duty                                                                                                    |  |  |  |  |  |
|      | Setting Holiday Schedule CGWIDE CG Wide Holiday Schedule                                                                            |  |  |  |  |  |
|      | Use Pay Group Rate Type     Exchange Rate Type                                                                                      |  |  |  |  |  |
|      | Use Pay Group As Of Date Use Rate As Of                                                                                             |  |  |  |  |  |
|      |                                                                                                    |  |  |  |  |  |
|      | Job Data Employment Data Benefits Program Participation                                                                             |  |  |  |  |  |
|      | Save         Return to Search         Notify         Refresh         Update/Display         Include History         Correct History |  |  |  |  |  |
|      | Work Location   Job Information   Job Labor   Payroll   Salary Plan   Compensation                                                  |  |  |  |  |  |
|      |                                                                                                    |  |  |  |  |  |

Continued on next page

### Procedures,

continued

| Step    |                                                                                         | Action                                                                                                    |                                                          |  |  |  |
|---------|-----------------------------------------------------------------------------------------|----------------------------------------------------------------------------------------------------|----------------------------------------------------------|--|--|--|
| 7       | This is the Payroll tab for a <b>drilling Reservist</b> . Notice the Use Pay Group      |                                                                                                    |                                                          |  |  |  |
| (cont.) | <b>Eligibility</b> box is checked, because this is the Reservists normally assigned Pay |                                                                                                    |                                                          |  |  |  |
|         | Group.                                                                                  |                                                                                                    |                                                          |  |  |  |
|         | Payroll Information ⑦                                                                   |                                                                                                    | Q    4 4 of 51 v b b                                     |  |  |  |
|         | Effective Date 01/21/2021                                                               |                                                                                                    | Go To Row                                                |  |  |  |
|         | Effective Sequence 0                                                                    | Action Transfer                                                                                                |                                                          |  |  |  |
|         | HR Status Active                                                                        | Reason Relad                                                                                                   |                                                          |  |  |  |
|         | Payroli Status Active                                                                   | Job Indicator Primary Job                                                                                      | History                                                  |  |  |  |
|         | Payroll System Global Payroll                                                           |                                                                                                    |                                                          |  |  |  |
|         | Pay Group USCG RSV                                                                      | USCG Reservist                                                                                                 |                                                          |  |  |  |
|         | Setting<br>Use Pay Group Eligibility<br>Use Pay Group Rate Type                         | Holiday Schedule CGWIDE CG Wide H<br>Eligibility Group<br>Exchange Rate Type                                   | loliday Schedule                                         |  |  |  |
|         | Use Pay Group As Of Date                                                                | Use Rate As Of                                                                                                 |                                                          |  |  |  |
|         | And this is the Payroll tab<br>Group Eligibility box is<br>indicates the type of order  | for a <b>Reservist ordered to AD</b><br>to longer checked, and the <b>Elig</b><br>is the member is serving on. | <ol> <li>Notice the Use Pay<br/>ibility Group</li> </ol> |  |  |  |
|         | Payroll Information ⑦                                                                   | C                                                                                                    | Ω    4                                                   |  |  |  |
|         | Effective Date 01/21/2021                                                               |                                                                                                    | Go To Row                                                |  |  |  |
|         | Effective Sequence 1                                                                    | Action Transfer                                                                                                |                                                          |  |  |  |
|         | HR Status Active                                                                        | Reason Reserve Order Beg                                                                                       | in                                                       |  |  |  |
|         | Payroll Status Active Payroll System Global Payroll                                     | Job Indicator Primary Job                                                                                      | History                                                  |  |  |  |
|         | Global Pavroll                                                                          |                                                                                                    |                                                          |  |  |  |
|         | Pay Group USCG                                                                          | LISCG Active Duty                                                                                              |                                                          |  |  |  |
|         |                                                                                         | COOR Cave Day                                                                                                  |                                                          |  |  |  |
|         | Setting                                                                                 | Holiday Schedule CGWIDE CG Wide Ho                                                                             | bliday Schedule                                          |  |  |  |
|         | Use Pay Group Eligibility                                                               | Eligibility Group RSV LONG ADT >139 d                                                                          | ays, ADOT >180 days                                      |  |  |  |
|         | Use Pay Group As Of Date                                                                | Use Rate As Of                                                                                                 |                                                          |  |  |  |
|         |                                                                                         |                                                                                                    |                                                          |  |  |  |
|         |                                                                                         |                                                                                                    |                                                          |  |  |  |

### Procedures,

| Step    |                                                                          |                                         |            |          | Action        |                   |        |                          |
|---------|--------------------------------------------------------------------------|-----------------------------------------|------------|----------|---------------|-------------------|--------|--------------------------|
| 7       | Verifying a REHIRE processed successfully: An easy verification the      |                                         |            |          |               |                   |        |                          |
| (cont.) | member has been successfully rehired is to verify the Pay Group has gone |                                         |            |          |               |                   |        |                          |
| 1       | from USCG                                                                | STG to U                                | SCG fo     | r rehire | to the A      | D com             | ponent | and USCG STG to          |
|         | USCG RSV                                                                 | for rehire                              | to the F   | Reserve  | compone       | ent.              |        |                          |
|         | DEIIIDE 4.                                                               |                                         |            |          |               |                   |        |                          |
|         | REHIRE to                                                                | <b>DAD</b> , appr                       | oved:      |          |               |                   |        |                          |
|         | Work Location                                                            | Job Information                         | Job Labor  | Payroll  | Salary Plan   | <u>C</u> ompensat | ion    |                          |
|         |                                                                          |                                         |            |          | Empl ID       |                   |        |                          |
|         | Employee                                                                 | litary Service                          |            |          | Empl Record 0 |                   |        |                          |
|         |                                                                          |                                         |            |          |               |                   |        |                          |
|         | Payroll Information ⑦ Q,                                                 |                                         |            |          |               |                   |        |                          |
|         | E                                                                        | Effective Date 07/19                    | /2021      |          |               |                   |        | Go To Row                |
|         | Effecti                                                                  | ive Sequence 0                          |            |          | Action        | Rehire            |        |                          |
|         | HR Status Active                                                         |                                         |            |          | Reason Rehire |                   |        |                          |
|         | History                                                                  |                                         |            |          |               | History           |        |                          |
|         | "Pa                                                                      | ayroll System Glob                      | al Payroll |          | •             |                   |        |                          |
|         | Global Payroll                                                           |                                         |            |          |               |                   |        |                          |
|         |                                                                          | Pay Group                               | SCG        |          | Q USCG Act    | ive Duty          |        |                          |
|         | Setting                                                                  |                                         |            |          | Holiday Sche  | edule CGW         | IDE Q  | CG Wide Holiday Schedule |
|         | 🖾 Use Pa                                                                 | y Group Eligibility                     |            |          | Eligibility G | Froup             | Q      |                          |
|         | 🖾 Use Pa                                                                 | y Group Rate Type<br>y Group As Of Date |            |          | Exchange Rate | Туре              | Q      |                          |
|         |                                                                          |                                         |            |          | Use Rate A    | As Of             |        | ~                        |
| 1       |                                                                          |                                         |            |          |               |                   |        |                          |
|         |                                                                          |                                         |            |          |               |                   |        |                          |

Continued on next page

# Understanding Job Data, Continued

#### Procedures,

| Step    | Action                                                                                                    |  |  |  |  |  |
|---------|----------------------------------------------------------------------------------------------------|--|--|--|--|--|
| 7       | <b>REHIRE to Reserves</b> , approved:                                                                            |  |  |  |  |  |
| (cont.) | Work Location         Job Information         Job Labor         Payroll         Salary Plan         Compensation |  |  |  |  |  |
|         | Empl ID                                                                                                    |  |  |  |  |  |
|         | Employee Empl Record 0                                                                                           |  |  |  |  |  |
|         | Military Service                                                                                                 |  |  |  |  |  |
|         | Payroll Information ⑦         Q         I         I         I         I                                          |  |  |  |  |  |
|         | Effective Date of (concerned)                                                                                    |  |  |  |  |  |
|         | Effective Sequence 0 Action Rehire                                                                               |  |  |  |  |  |
|         | HR Status Active Reason Rehire                                                                                   |  |  |  |  |  |
|         | Payroll Status Active Job Indicator Primary Job                                                                  |  |  |  |  |  |
|         | *Payroll System Global Payroll 🗸                                                                                 |  |  |  |  |  |
|         | Global Payroll                                                                                                   |  |  |  |  |  |
|         | Pay Group USCG RSV Q USCG Reservist                                                                              |  |  |  |  |  |
|         | Satting Holiday Scholula CGM/DE 0                                                                                |  |  |  |  |  |
|         | Use Pay Group Eligibility     Eligibility     Eligibility     Goup                                               |  |  |  |  |  |
|         | Use Pay Group Rate Type                                                                                          |  |  |  |  |  |
|         | Use Rate As Of                                                                                                   |  |  |  |  |  |
|         |                                                                                                    |  |  |  |  |  |
|         |                                                                                                    |  |  |  |  |  |
|         | <b>REHIRE to AD has been saved</b> , pending approval:                                                           |  |  |  |  |  |
|         | Work Location Job Information Job Labor Payroll Salary Plan Compensation                                         |  |  |  |  |  |
|         |                                                                                                    |  |  |  |  |  |
|         | Employee Empl Record 0<br>Military Service                                                                       |  |  |  |  |  |
|         |                                                                                                    |  |  |  |  |  |
|         |                                                                                                    |  |  |  |  |  |
|         | Effective Date 07/19/2021 Go To Row                                                                              |  |  |  |  |  |
|         | Effective Sequence 0 Action Rehire                                                                               |  |  |  |  |  |
|         | HR Status Active Reason Rehire                                                                                   |  |  |  |  |  |
|         | History                                                                                                    |  |  |  |  |  |
|         | *Payroll System Global Payroll 🗸                                                                                 |  |  |  |  |  |
|         | Global Payroll                                                                                                   |  |  |  |  |  |
|         | Pay Group USCG STG Q USCG AD Staging Paygroup                                                                    |  |  |  |  |  |
|         | Setting Holiday Schedule CGWDE Q                                                                                 |  |  |  |  |  |
|         | CG Wide Holiday Schedule                                                                                         |  |  |  |  |  |
|         | Use Pay Group Rate Type  Use Pay Group As Of Date  Exchange Rate Type  Q                                         |  |  |  |  |  |
|         |                                                                                                    |  |  |  |  |  |
|         | USE NOLE NO VI                                                                                                   |  |  |  |  |  |
|         |                                                                                                    |  |  |  |  |  |

Continued on next page

### Procedures,

| Step | Action                                                                                                    |  |  |  |  |  |
|------|----------------------------------------------------------------------------------------------------|--|--|--|--|--|
| 8    | Salary Plan tab:                                                                                                    |  |  |  |  |  |
|      | • Salary Admin Plan – Indicates whether the member is Enlisted or Officer.                                                          |  |  |  |  |  |
|      | • Grade – Indicates the member's current Payorade or Rank                                                                           |  |  |  |  |  |
|      | • Stan Indicates their Longevity or Vears for pay                                                                                   |  |  |  |  |  |
|      | • Crade Entry Date Indicates when the member was advanced to their                                                                  |  |  |  |  |  |
|      | current Grade or Rank.                                                                                                    |  |  |  |  |  |
|      | • Step Entry Date – Indicates the date the member reached their last Longevity                                                      |  |  |  |  |  |
|      | Step Increase (see Note).                                                                                                    |  |  |  |  |  |
|      |                                                                                                    |  |  |  |  |  |
|      | <b>NOTE:</b> To verify the Step Entry Date is correct, add the Step to the Pay Base                                                 |  |  |  |  |  |
|      | <b>Date</b> (PBD) in Seniority Dates (step 5, cont.) Example: PBD is 06/11/2002 +                                                   |  |  |  |  |  |
|      | 20 (Step) = 06/11/2022 = Step Entry Date If these dates do not match either                                                         |  |  |  |  |  |
|      | the Step Entry Date is incorrect or the Pay Base Date is incorrect                                                                  |  |  |  |  |  |
|      | Work location lob Information lob Labor Payroll Salary Plan Compensation                                                            |  |  |  |  |  |
|      | Dwight K. Shrute Empl ID 1234567                                                                                                    |  |  |  |  |  |
|      | Employee Military Service Empl Record 0                                                                                             |  |  |  |  |  |
|      | Salary Plan Details ⑦ Q I I 4 4 1 of 47 V V V                                                                                       |  |  |  |  |  |
|      | Effective Date 01/01/2024                                                                                                    |  |  |  |  |  |
|      | HR Status Active Reason Cost-of Living Adjustment Current                                                                           |  |  |  |  |  |
|      | Payroll Status Active Job Indicator Primary Job                                                                                     |  |  |  |  |  |
|      | ▼ Military                                                                                                    |  |  |  |  |  |
|      |                                                                                                    |  |  |  |  |  |
|      | Rank Entry Date                                                                                                    |  |  |  |  |  |
|      | Worn Rank Q                                                                                                    |  |  |  |  |  |
|      | Worn Rank Type                                                                                                    |  |  |  |  |  |
|      | Skill Grade                                                                                                    |  |  |  |  |  |
|      | Salary Admin Plan OFE Q Officers w/ Prior Enl Exp                                                                                   |  |  |  |  |  |
|      | Grade O3E Q 2024 Officers w/ Prior Enl Grade Entry Date 05/01/2023                                                                  |  |  |  |  |  |
|      | Step 20 Q Step Entry Date 06/11/2022                                                                                                |  |  |  |  |  |
|      | Includes Wage Progression Rule                                                                                                    |  |  |  |  |  |
|      | Job Data Employment Data Benefits Program Participation                                                                             |  |  |  |  |  |
|      | Save         Return to Search         Notify         Refresh         Update/Display         Include History         Correct History |  |  |  |  |  |
|      | Work Location   Job Information   Job Labor   Payroll   Salary Plan   Compensation                                                  |  |  |  |  |  |
|      |                                                                                                    |  |  |  |  |  |

Continued on next page

### Understanding Job Data, Continued

#### Procedures,

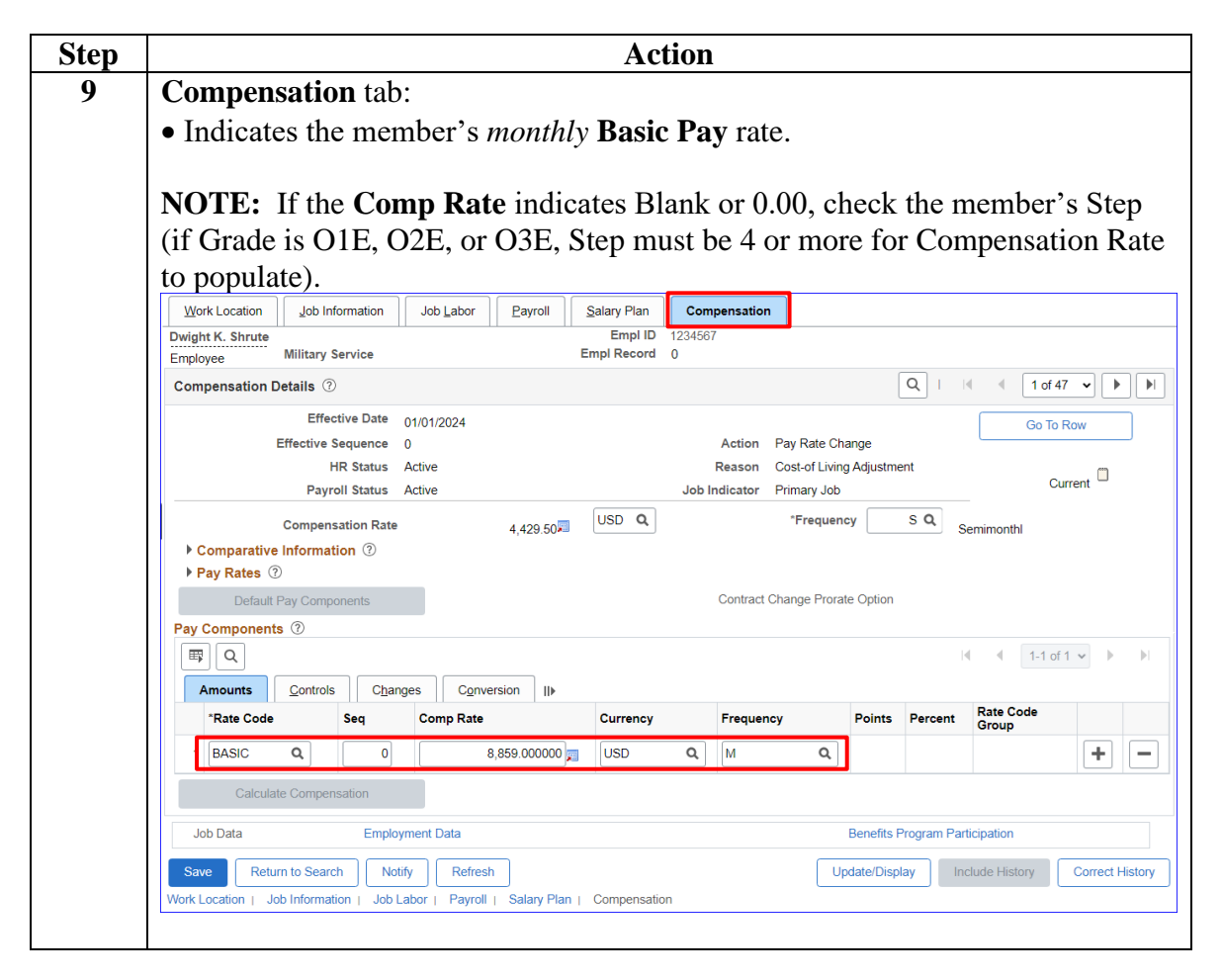